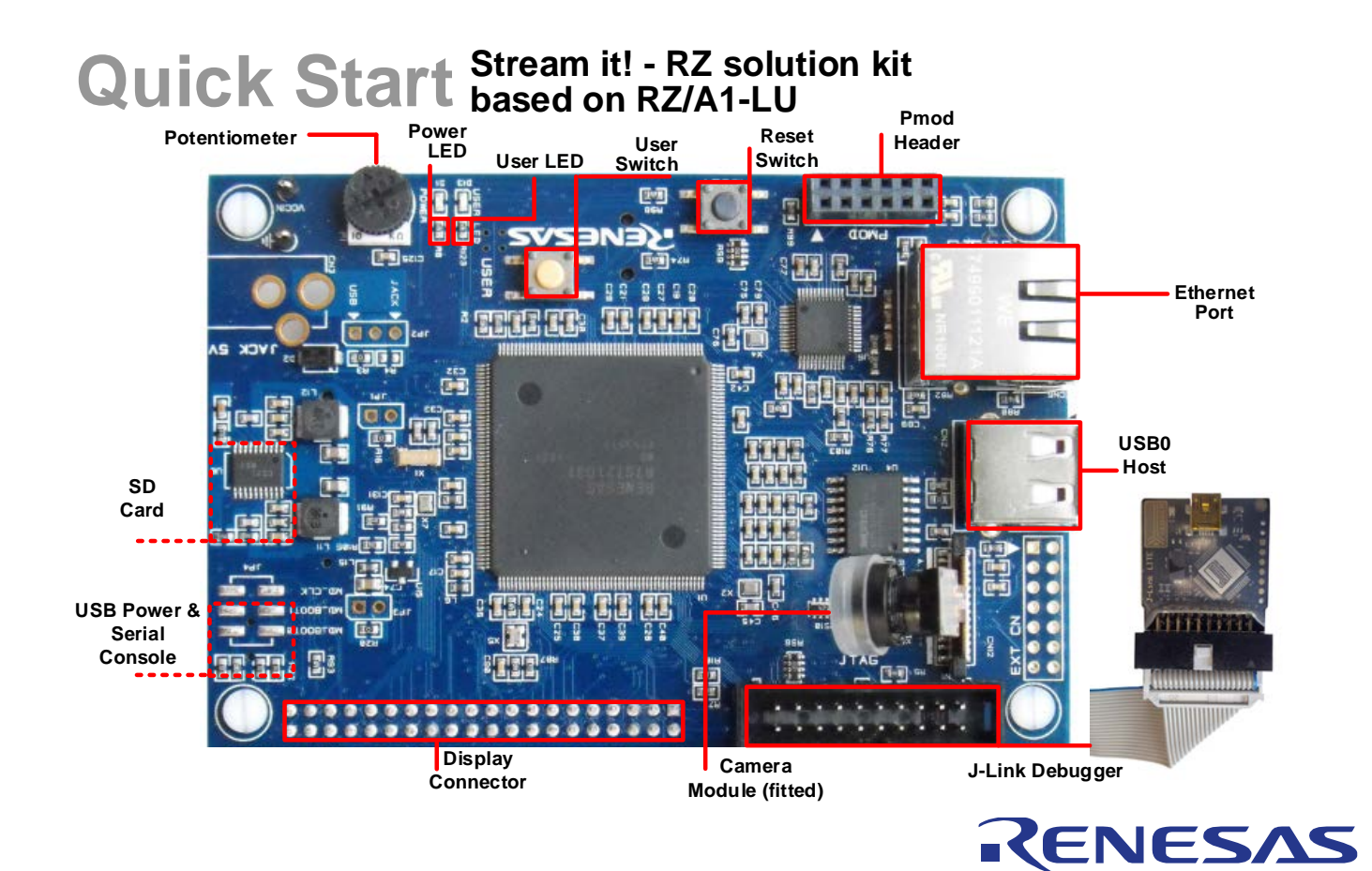

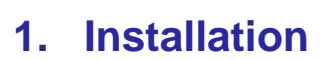

Do not connect the J-Link LITE debugger module until the software support has been installed.

- 1. Insert the DVD into your computer. If you do not have a DVD drive, you can obtain the installation package from the Renesas website.
- The DVD should auto-run, but if this is disabled, navigate to the root of the DVD and open the file "setup.hta". Note: This file is an html page known as the Web interface that allows launching of batch files. You can open the file in a text editor to review the scripts.
- 3. This page contains setup instructions and links to required tools; please install the tools if you do not already have them installed.

Note:

Windows<sup>™</sup> 10 / 8.1 / 8 / 7 users may see "User Account Control" dialog box. If applicable, enter the administrator password and click 'Yes'.

The Windows<sup>™</sup> driver signing dialog box may be displayed. Please accept the driver to continue.

# 2. Connections

- 4. To connect the camera:
  - a. Lift up the dark brown flap on connector CN12 evenly.
  - b. Slide the flex cable into the connector (make sure to insert it in the correct direction; see photo above).
  - c. Push the flap down again to secure the camera module.
  - d. Remove the plastic cover from the camera lens.
- 5. Connect the J-Link LITE to the Stream it! board's JTAG connector and then to your PC.
- 6. Connect the Ethernet cable from the Stream it! board's RJ45 connector to your network.

7. Connect a USB cable from PC to the mini B connector on the underside of the board. The board will power up.

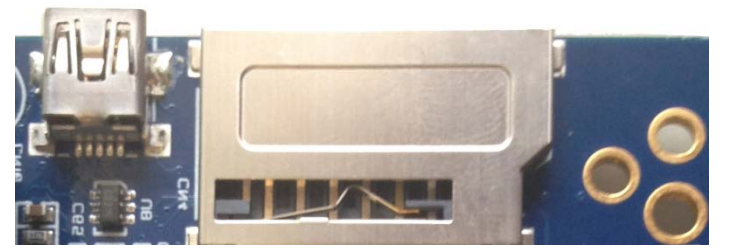

- 8. In Control Panel, open the "Devices and Printers" page to identify the COM port number assigned to the board.
- Open a serial terminal program to connect to the board's console output. Recent versions of Windows<sup>™</sup> do not include a serial terminal program. Renesas cannot provide any recommendations; however, we have tested PuTTY, TeraTerm with this product. Other terminal programs are available.

### 3. Running the Demonstrations

- 10. The demonstrations assume that your network is configured for DHCP and an internet connection is configured.
  - a. If your network cannot support this configuration, please see the support section below for fixed IP configuration.
- 11. On the Web Interface, (see 2) select the "Demos" tab.
- 12. Select one of the Demonstrations presented.
- 13. Follow the instructions on the page. Detailed instructions for each application are included in an associated Application Note.

#### 4. Next Steps

- 14. When you have experienced the demonstrations, to go further by reviewing the code and making any changes, please return to the "Setup" tab.
- 15. Press the Install e<sup>2</sup> studio button, and the installation of the tools and demonstration source code will begin.
- 16. Please refer to "description.txt" in each sample project for sample code specification and operating procedure.
- 17. The Hardware Manual supplied with this Stream it! kit is current at the time of publication. Please check for any updates to the manual from the Renesas website.
- 18. To learn more on how to use e<sup>2</sup> studio, open the program's help files by using Help > Help Contents.

# 5. Support

- 19. The following steps are only required if you are unable to connect to a DHCP internet connection.
- 20. To specify a fixed IP in the demonstrations, see the application note for the specific demonstration.
- 21. To use the demonstrations locally and test the Stream it! kit, you will need to allocate a fixed IP for your PC.
- 22. Please follow the procedure below.
- 23. Disconnect your PC from the network.
- 24. Open your PC network properties control.
- 25. Select TCP/IPv4 properties.
- 26. Make a note of the current fixed IP settings. If you change them, you will need to return them to the original settings when you have finished.
- 27. This example uses 192.168.0.1 as the PC address; you should select an appropriate address in your network.

| Local Area Connection 2 Properties                                                                             |                                                                         |
|----------------------------------------------------------------------------------------------------|-------------------------------------------------------------------------|
| Networking Sharing                                                                                             | Internet Protocol Version 4 (TCP/IPv4) Properties                       |
| Connect using:                                                                                                 | General                                                                 |
| Intel(R) Ethemet Connection I217-LM                                                                            | You can get IP settings assigned automatically if your network supports |
|                                                                                                    | for the appropriate IP settings.                                        |
| This connection uses the following items:                                                                      | Obtain an IP address automatically                                      |
| Ulent for Microsoft Networks                                                                                   | Use the following IP address:                                           |
| BDNE LightWeight Filter     Gos Packet Scheduler                                                               | IP address: 192 . 168 . 0 . 1                                           |
| File and Printer Sharing for Microsoft Network                                                                 | Subnet mask: 255 . 255 . 255 . 0                                        |
| <ul> <li>✓ Internet Protocol Version 6 (TCP/IPv6)</li> <li>✓ Internet Protocol Version 4 (TCP/IPv4)</li> </ul> | Default gateway: 192 . 168 . 0 . 254                                    |
| < <u> </u>                                                                                                    | Obtain DNS server address automatically                                 |
| Install Uninstall P                                                                                            | O Use the following DNS server addresses:                               |
| Transmission Control Protocol/Internet Protocol. Th                                                            | Preferred DNS server: 192 . 168 . 0 . 254                               |
| wide area network protocol that provides communic<br>across diverse interconnected networks.                   | Alternate DNS server:                                                   |
|                                                                                                    | Validate settings upon exit                                             |
| ОК                                                                                                    | Advanced                                                                |
|                                                                                                    | OK Cancel                                                               |
|                                                                                                    |                                                                         |

Online technical support and information is available at: https://www.renesas.com/

#### **Technical Contact Details**

America:techsupport.america@renesas.comEurope:https://www.renesas.com/en-eu/support/contact.htmlGlobal & Japan:https://www.renesas.com/support/contact.html

© 2017 Renesas Electronics Europe Limited. All rights reserved

© 2017 Renesas Electronics Corporation. All rights reserved.

 $^{\odot}$  2017 Renesas System Design Co., Ltd. All rights reserved.

Website: https://www.renesas.com/

# **Mouser Electronics**

Authorized Distributor

Click to View Pricing, Inventory, Delivery & Lifecycle Information:

Renesas Electronics: <u>YSTREAM-IT-RZ-V2</u>

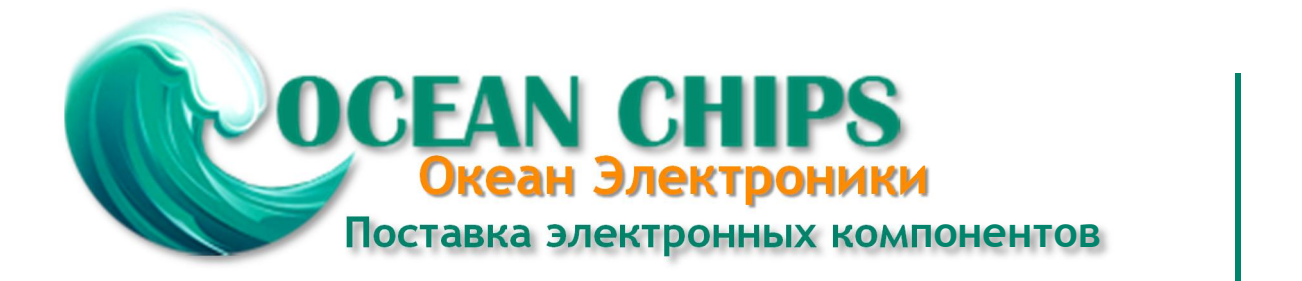

Компания «Океан Электроники» предлагает заключение долгосрочных отношений при поставках импортных электронных компонентов на взаимовыгодных условиях!

Наши преимущества:

- Поставка оригинальных импортных электронных компонентов напрямую с производств Америки, Европы и Азии, а так же с крупнейших складов мира;

- Широкая линейка поставок активных и пассивных импортных электронных компонентов (более 30 млн. наименований);

- Поставка сложных, дефицитных, либо снятых с производства позиций;
- Оперативные сроки поставки под заказ (от 5 рабочих дней);
- Экспресс доставка в любую точку России;
- Помощь Конструкторского Отдела и консультации квалифицированных инженеров;
- Техническая поддержка проекта, помощь в подборе аналогов, поставка прототипов;
- Поставка электронных компонентов под контролем ВП;
- Система менеджмента качества сертифицирована по Международному стандарту ISO 9001;

- При необходимости вся продукция военного и аэрокосмического назначения проходит испытания и сертификацию в лаборатории (по согласованию с заказчиком):

- Поставка специализированных компонентов военного и аэрокосмического уровня качества (Xilinx, Altera, Analog Devices, Intersil, Interpoint, Microsemi, Actel, Aeroflex, Peregrine, VPT, Syfer, Eurofarad, Texas Instruments, MS Kennedy, Miteq, Cobham, E2V, MA-COM, Hittite, Mini-Circuits, General Dynamics и др.);

Компания «Океан Электроники» является официальным дистрибьютором и эксклюзивным представителем в России одного из крупнейших производителей разъемов военного и аэрокосмического назначения «JONHON», а так же официальным дистрибьютором и эксклюзивным представителем в России производителя высокотехнологичных и надежных решений для передачи СВЧ сигналов «FORSTAR».

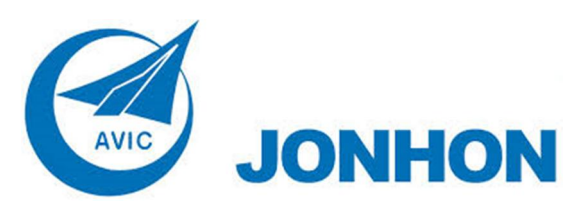

«JONHON» (основан в 1970 г.)

Разъемы специального, военного и аэрокосмического назначения:

(Применяются в военной, авиационной, аэрокосмической, морской, железнодорожной, горно- и нефтедобывающей отраслях промышленности)

«FORSTAR» (основан в 1998 г.)

ВЧ соединители, коаксиальные кабели, кабельные сборки и микроволновые компоненты:

(Применяются в телекоммуникациях гражданского и специального назначения, в средствах связи, РЛС, а так же военной, авиационной и аэрокосмической отраслях промышленности).

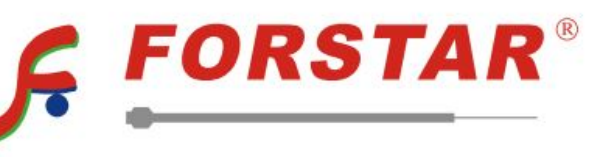

Телефон: 8 (812) 309-75-97 (многоканальный) Факс: 8 (812) 320-03-32 Электронная почта: ocean@oceanchips.ru Web: http://oceanchips.ru/ Адрес: 198099, г. Санкт-Петербург, ул. Калинина, д. 2, корп. 4, лит. А